### Energy & Strategy

# **ENERGY & STRATEGY EVENTS** *Guida introduttiva alla piattaforma*

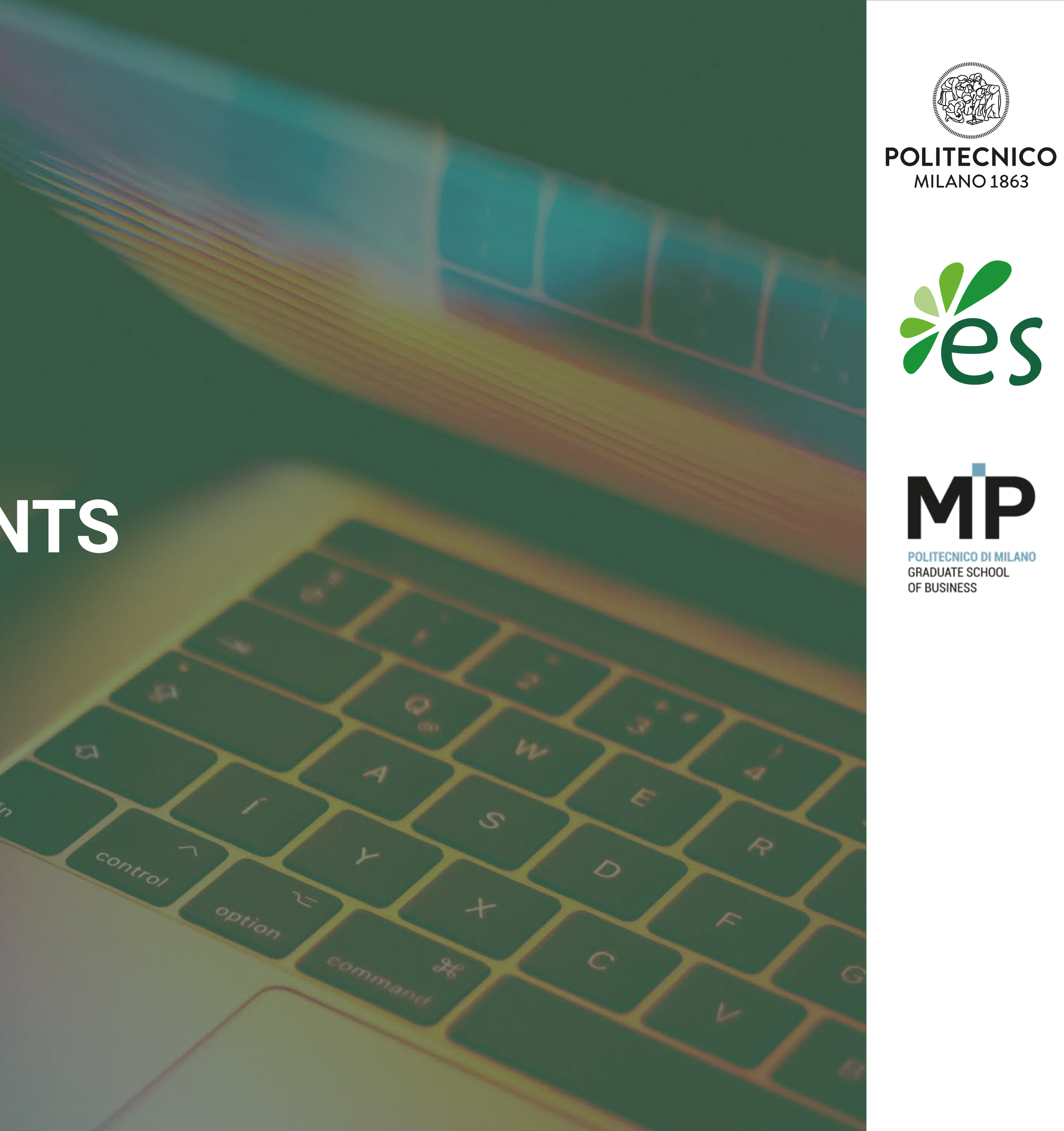

### **Caro Partecipante**

Energy&Strategy ha messo a punto una piattaforma professionale di matchmaking dove avrai la possibilità non solo di vedere il video dell'evento online, ma di creare un tuo profilo personalizzato e soprattutto di interagire e costruire un networking con gli altri partecipanti e le aziende Partner dell'evento.

Ti consigliamo di leggere le istruzioni a seguire per sfruttare al meglio tutte le potenzialità della piattaforma e ottimizzarne le funzionalità.

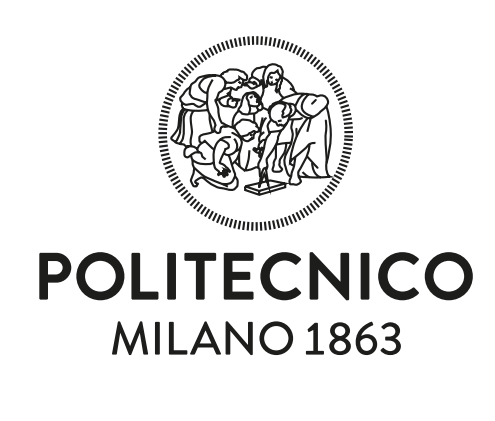

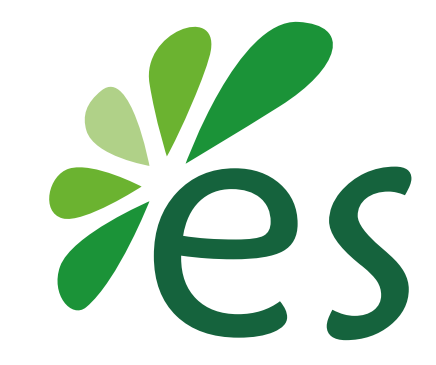

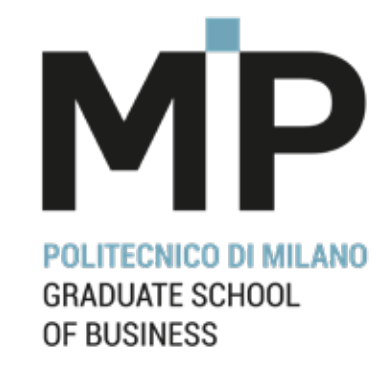

## **ISCRIZIONE ALLA PIATTAFORMA**

- Per iniziare, digita il seguente indirizzo: www.energystrategyevents.com

- Una volta caricata, la pagina che ti si presenterà sarà la seguente, dove ti verrà chiesto di **iscriverti tramite la tua e-mail aziendale**. Se già **hai effettuato l'iscrizione**, usa la **password impostata all'inizio**, altrimenti è necessario **crearne una nuova**.

- **Riempi tutte le sezioni** per completare l'operazione.

- Leggi attentamente gli avvisi successivi e accetta per completare l'iscrizione.

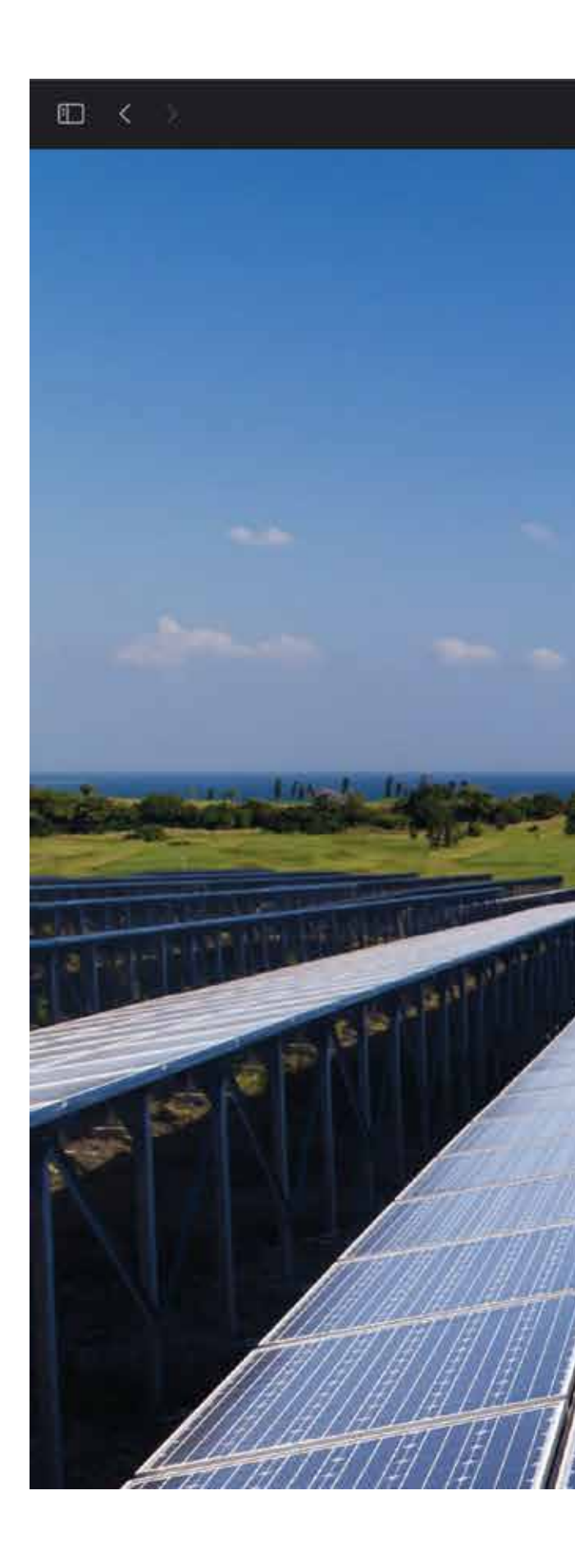

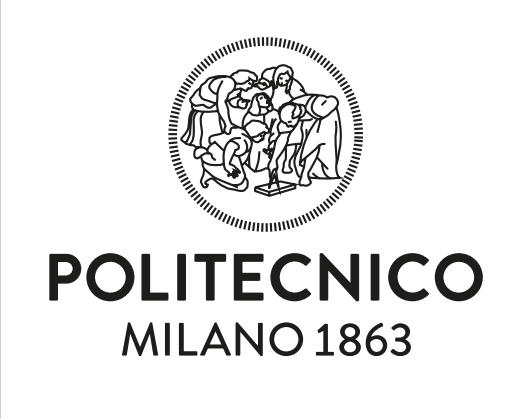

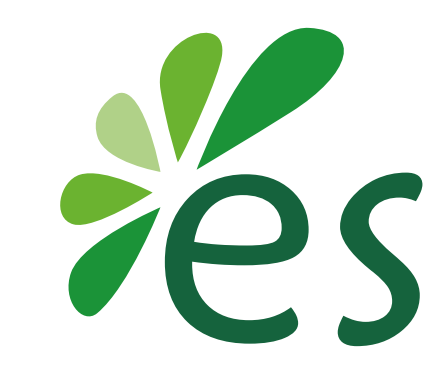

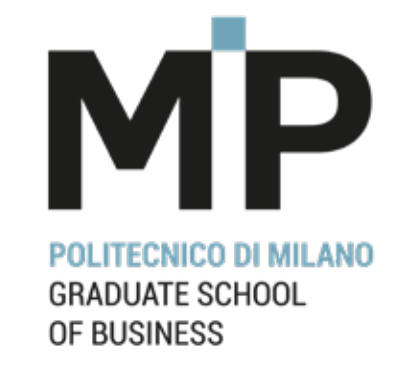

3

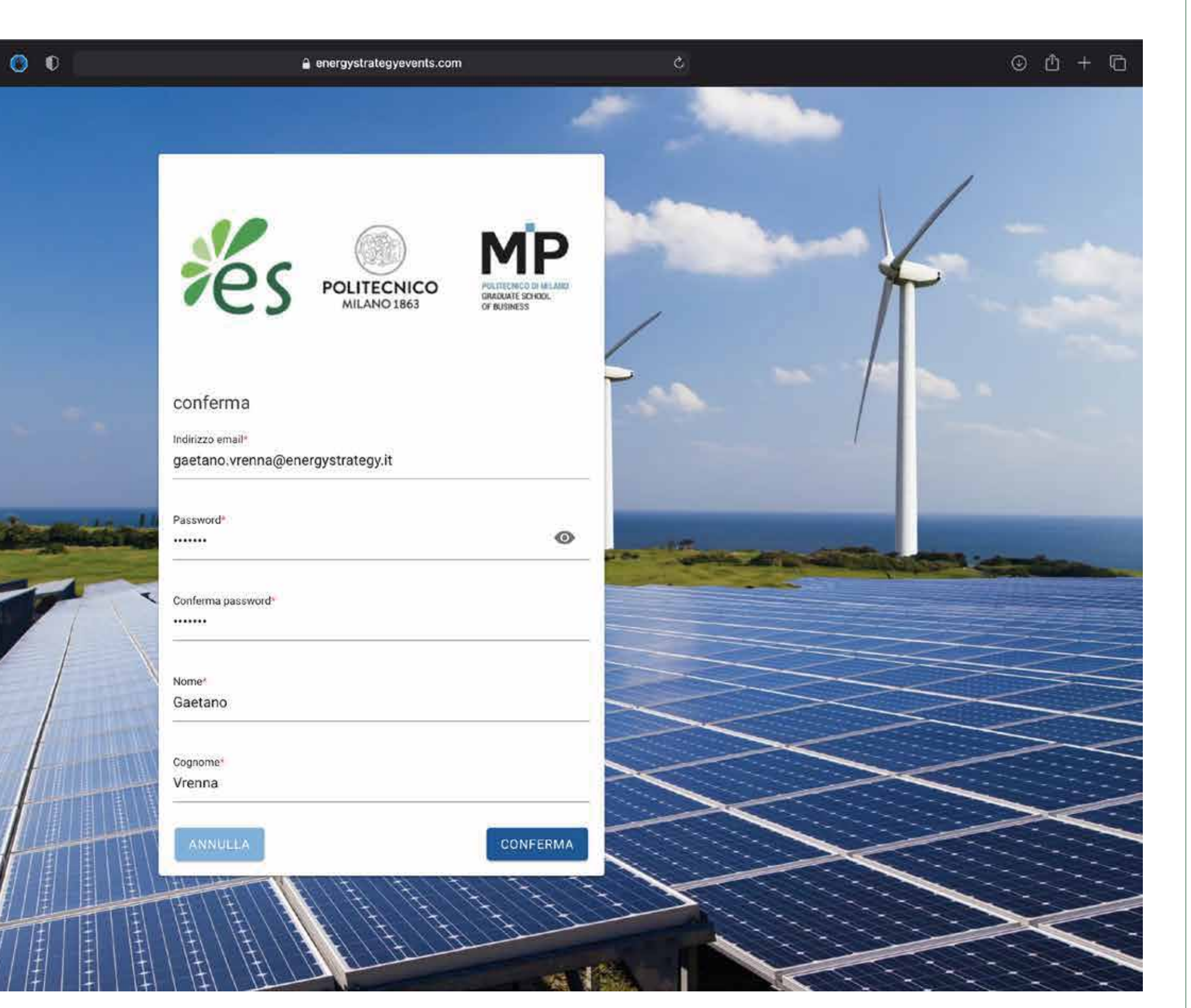

## HOMEPAGE

- Una volta completata l'iscrizione, verrai reindirizzato alla home della piattaforma, suddivisa in tre parti specifiche:

- Area personale, Avvisi e Chat
- Menù
- Collegamenti rapidi

- In basso a sinistra è possibile inoltre ridurre ulteriormente il menù con il rispettivo comando.

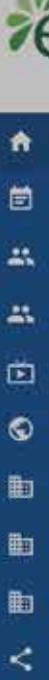

### **Menù**

### Area personale, Avvisi e Chat

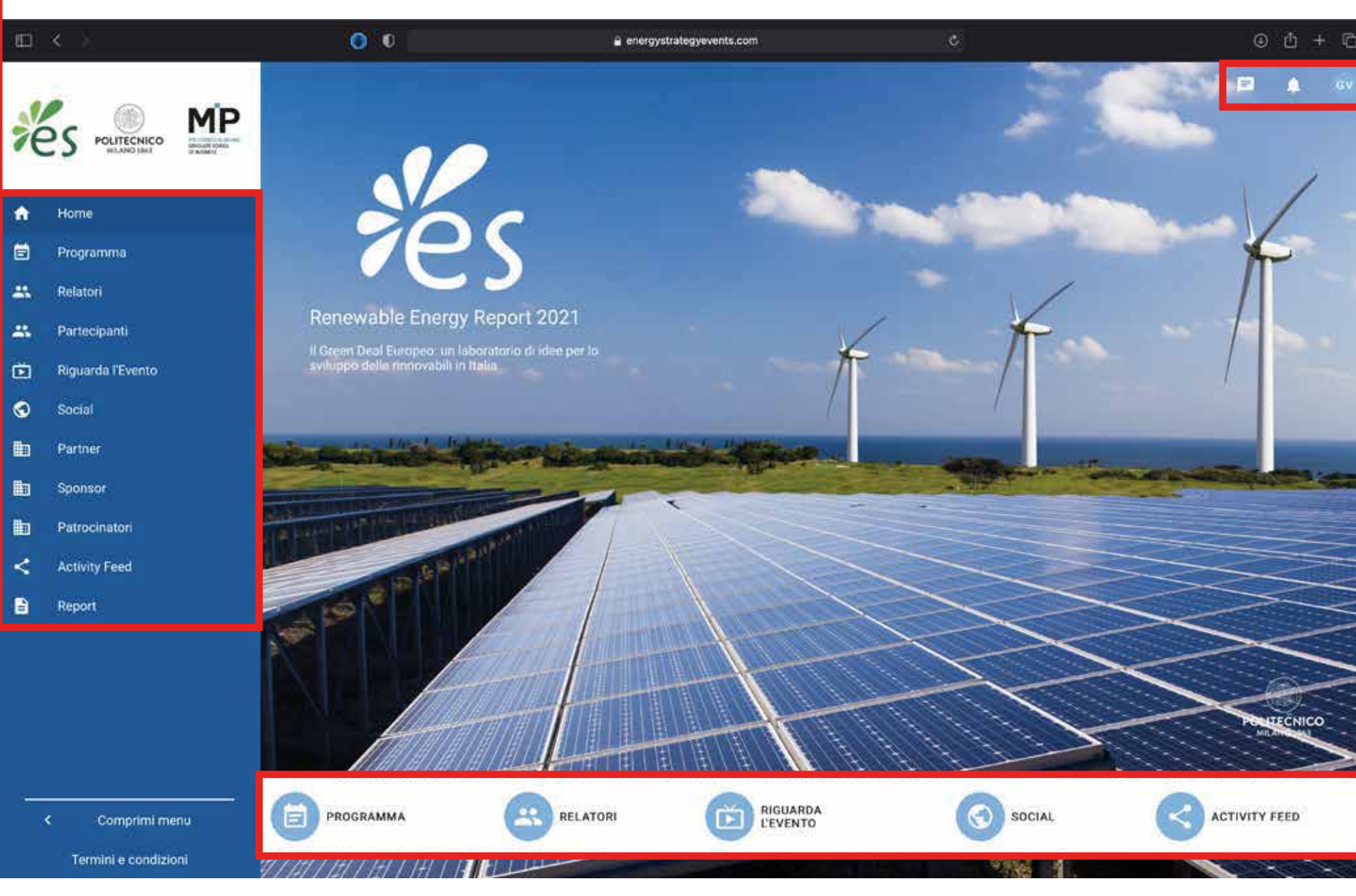

### **Riduzione menù**

#### 0 0 ④ 也 + 心 energystrategyevents.com Gaetano Vrenna POLITECNICO Avvisi 💄 🛛 Il mio profilo **m** II mio programma Le mie note 🖹 Programma E Le mie chat Relatori -Partecipanti 🔁 Riguarda l'Evento Social Partner Sponsor Patrocinator < Activity Feed Report SOCIAL Termini e condizio

### Collegamenti rapidi

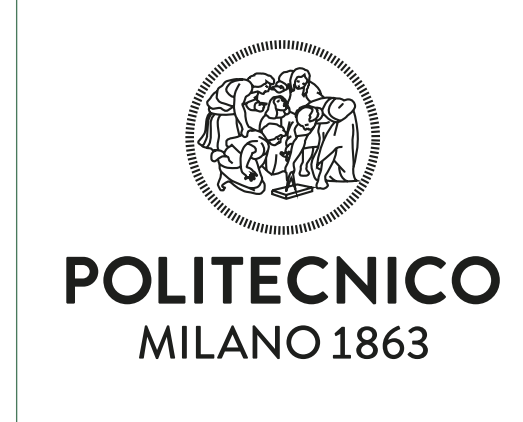

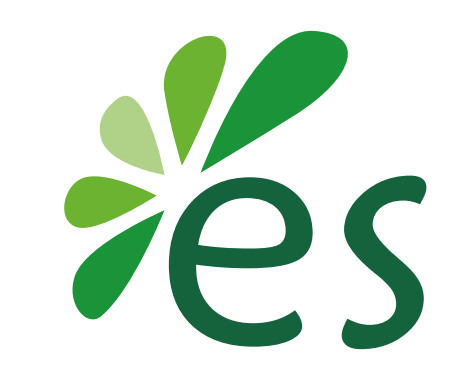

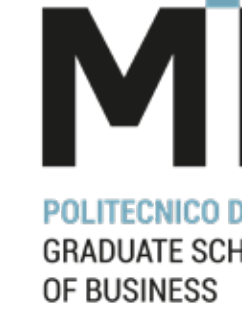

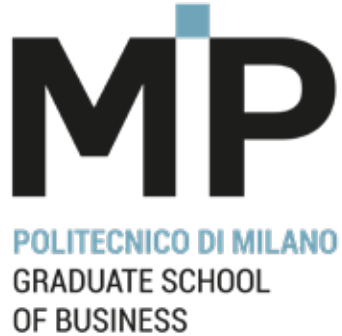

## **MENÙ AREA PERSONALE**

- Cliccando sulle proprie iniziali invece, avrai accesso al Menù dell'Area personale, composto dalle seguenti pagine:

- Avvisi
- Il mio Profilo
- Il mio Programma
- Le mie Note
- Le mie Chat
- Esci/logout

- Cliccando su Il Mio Profilo, è possibile completare la registrazione inserendo tutti i campi mancanti.

N.B: per un corretto utilizzo della piattaforma <u>e per ricercare in maniera facile e rapida i partner</u> <u>o partecipanti iscritti – o facilitare la ricerca</u> <u>a quest'ultimi su di te – è consigliabile completare</u> tutte le sezioni rimaste vuote e inserire delle parole chiave legate al proprio settore.

<u>Guarda l'immagine a titolo esemplificativo.</u>

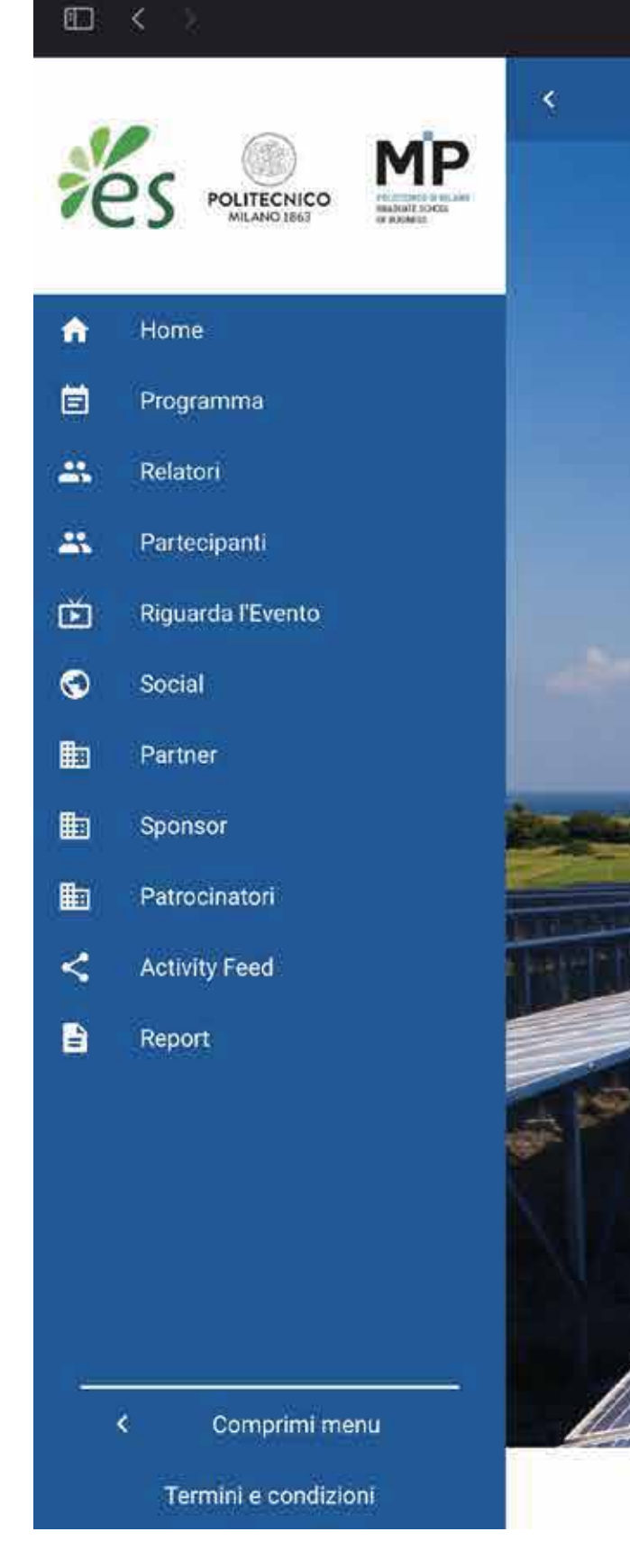

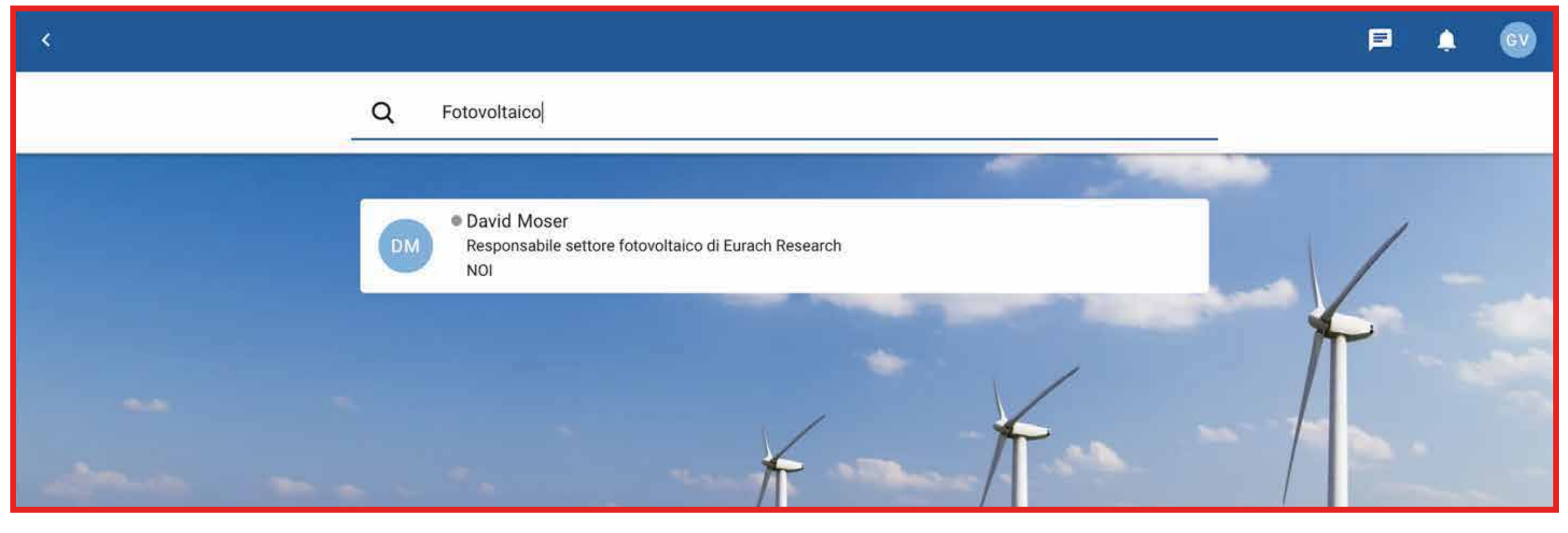

0

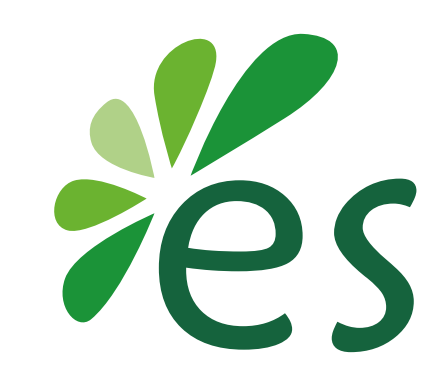

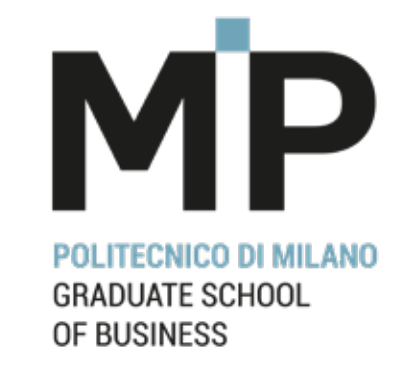

| - onergystrategypronts.com                      | 9 |         | U      |   | π 3 |
|-------------------------------------------------|---|---------|--------|---|-----|
|                                                 |   |         | F      | ۵ | 6   |
|                                                 |   | -       |        |   |     |
| immagine dei profilo                            |   |         |        |   |     |
| Non hai ancora caricato un'immagine del profilo |   |         |        |   |     |
| CARICA IMMAGINE                                 |   |         |        |   |     |
|                                                 |   | N. N.   | /      |   |     |
|                                                 | - |         | /      |   |     |
| Dettagli                                        |   |         | 6      |   |     |
| Titolo                                          |   | ſ       |        |   |     |
|                                                 |   |         |        |   |     |
|                                                 |   |         | 1      |   |     |
| Nome*                                           |   |         | 123    |   |     |
| Gaetano                                         |   | _ /     |        |   |     |
| Company                                         |   |         |        |   |     |
| Vrenna                                          |   |         | 1000   |   |     |
|                                                 |   | -       |        |   |     |
| Ernat                                           |   |         |        |   |     |
| gastano vrannaj@energystrategy.it               |   |         |        |   |     |
|                                                 |   |         |        |   |     |
| Mostra il mio indirizzo email sul mio profilo   |   | $>\sim$ |        |   |     |
|                                                 |   |         | $\leq$ |   |     |
| Desferring                                      |   |         |        |   | 2   |
| Professione                                     |   |         | <      |   |     |
| 771                                             |   |         |        | > |     |
| Azienda/Società                                 |   |         |        |   |     |
|                                                 |   |         |        |   |     |
|                                                 |   |         |        |   |     |
|                                                 |   |         |        | ~ |     |
| Informazioni                                    |   | Roxa.   | 1 - 1  |   |     |
| SALVA                                           |   |         |        |   |     |

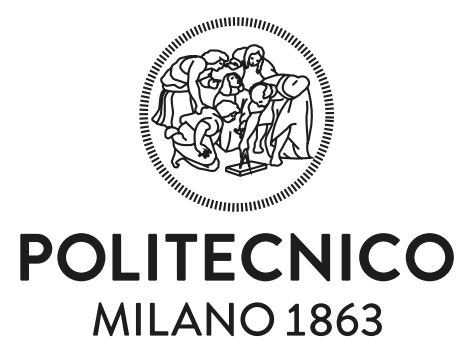

## LE MIE CHAT

- Sezione all'interno della quale puoi **Chattare in tempo reale** con i partner o i partecipanti iscritti alla Piattaforma.

 Per aprire una nuova chat, basta che selezioni uno degli utenti presenti nella sezione
Relatori/Partecipanti del menù del sito e premi il pulsante apposito Chat.

<u>N.B: durante un evento, è consigliato tenere</u> <u>aperte due pagine internet collegate al medesimo</u> <u>sito, ma in sezioni diverse.</u>

Esempio: se stiamo assistendo ad un evento online, una pagine di Internet sarà collegata alla sezione "Video", l'altra invece alla sezione "Chat". In questo modo sarà possibile per gli utenti chattare tra loro in tempo reale, senza interrompere la diretta streaming.

Vedasi slide 10.

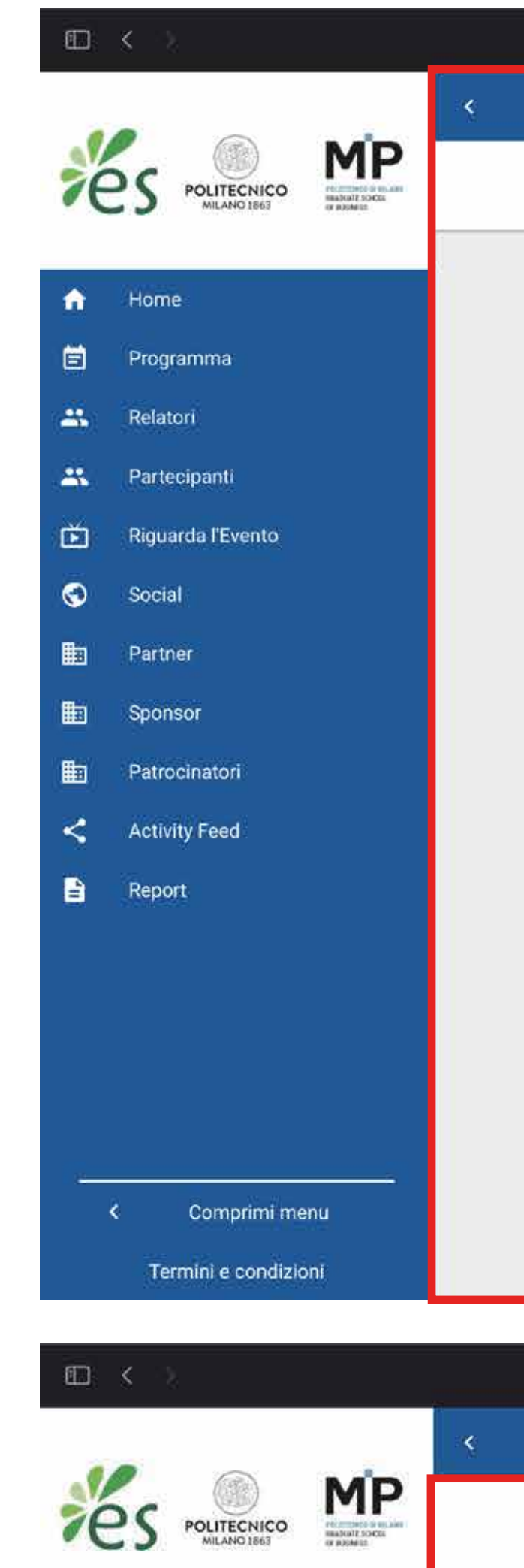

£

Home

😑 Programma

🐣 Relatori

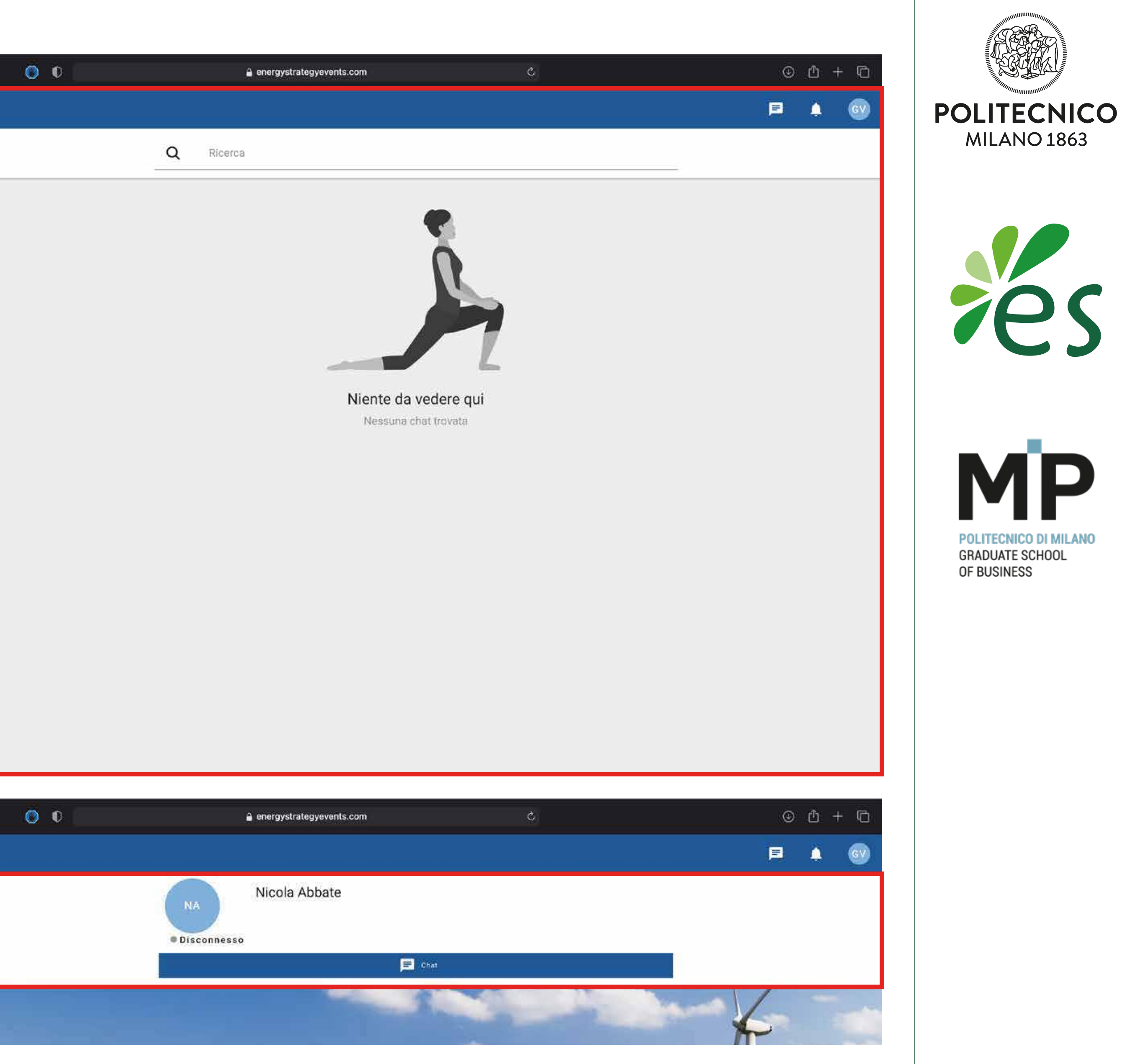

### **PROGRAMMA**

- Nella sezione Programma, avrai la possibilità di visionare il programma degli eventi.

- Una volta scelto l'evento di interesse, cliccandoci sopra ti si aprirà l'agenda dell'evento selezionato. Come per il resto delle sezioni, anche questa è possibile chiuderla grazie all'apposita freccia in alto a sinistra.

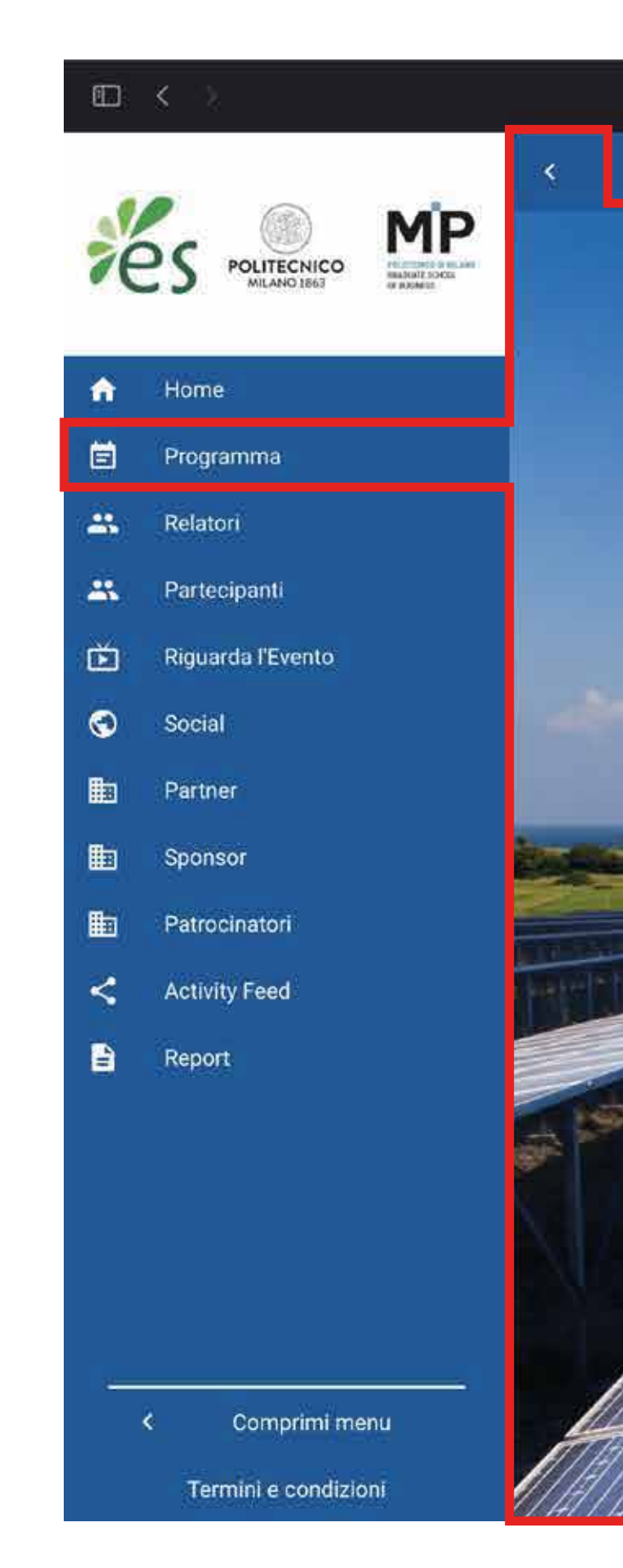

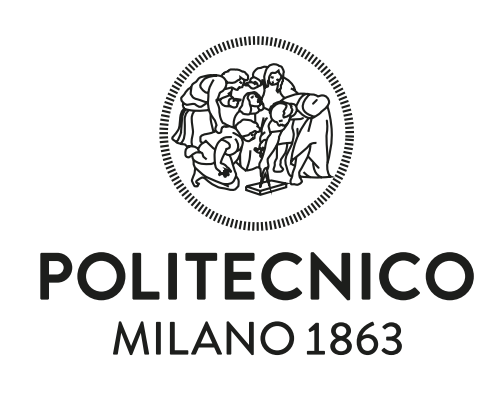

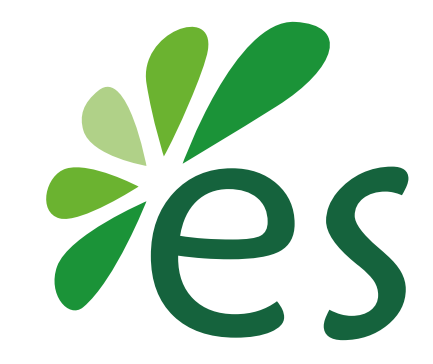

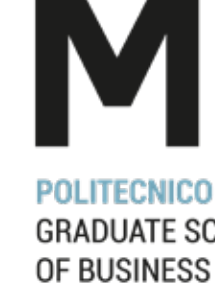

⊙ ≜ + ©

E 🍈

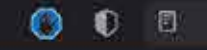

#### a energystrategyevents.com

27 Maggio 2021 - Renewable Energy Report 2021

#### Ore 9.30: Apertura dei lavori

Prof. Umberto Bertelè, Politecnico di Milano School of Management

Ore 9.40: Presentazione Report: "I numeri del mercato e le prospettive reali del post pandemia: quanto ci è costato il Covid-19?"

Prof. Vittorio Chiesa, Energy & Strategy, Politecnico di Milano School of Management

Ore 10.15: Prima Tavola Rotonda - Discutono e dibattono i Partner della Ricerca Modera: Prof. Davide Chiaroni, Energy & Strategy, Politecnico di Milano School of Management

- ACEA Produzione Filippo Maria Stefanelli, Presidente
- ARCADIS Massimiliano Pulice, Managing Director .
- EDP RENEWABLES ITALIA Roberto Pasqua, Country Manager .
- ENI Roberto Gatti Head of Technologies and Testing di Eni Gas e Luce
- RWE Renewables Italia Paolo Raia, Country Chair Italy and Director Onshore Construction Europe .
- SHELTER Mauro Cairo, Project Manager

Ore 11.00: Presentazione Report: "Innovazione tecnologica ed evoluzione del quadro normativo: i veri abilitatori della ripresa"

Prof. Davide Chiaroni, Energy & Strategy, Politecnico di Milano School of Management

Ore 11.30: Seconda Tavola Rotonda - Discutono e dibattono i Partner della Ricerca Modera: Ing. Cristian Pulitano, Energy & Strategy, Politecnico di Milano

- ALGOWATT Stefano Neri, Presidente & CEO . .
- ENERGY INTELLIGENCE Luca Bonzagni, Amministratore delegato
- GR VALUE Riccardo Rigo, Head of M&A and Finance .
- HIGECO MORE Fulvio Ferrari, Application Manager .
- Save NRG Daniela Torre, Marketing Director .
- WOOD ITALIANA Andrea Belloli, VP BOO Assets

Ore 12.15: Presentazione Report: "Il PNRR e il rilancio delle strategie di decarbonizzazione: è la ricetta giusta per il Paese?"

Prof. Davide Chiaroni, Energy & Strategy, Politecnico di Milano School of Management

Ore 12.45: Terza Tavola Rotonda - Discutono e dibattono i Partner della Ricerca ra: Ing. Antonio Lobosco, Energy & Strategy, Politecnico di Milan

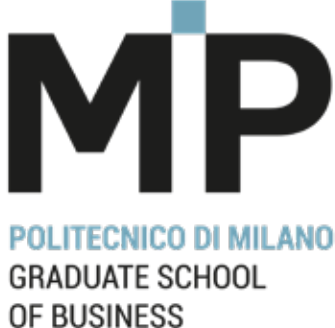

### RELATORI

In questa sezione avrai la possibilità di visionare la lista di tutti i relatori del covegno. Una volta visualizzato l'elenco, selezionando uno degli utenti, sarà possibile chattare o videochiamare quest'ultimo, cliccando sul rispettivo pulsante.

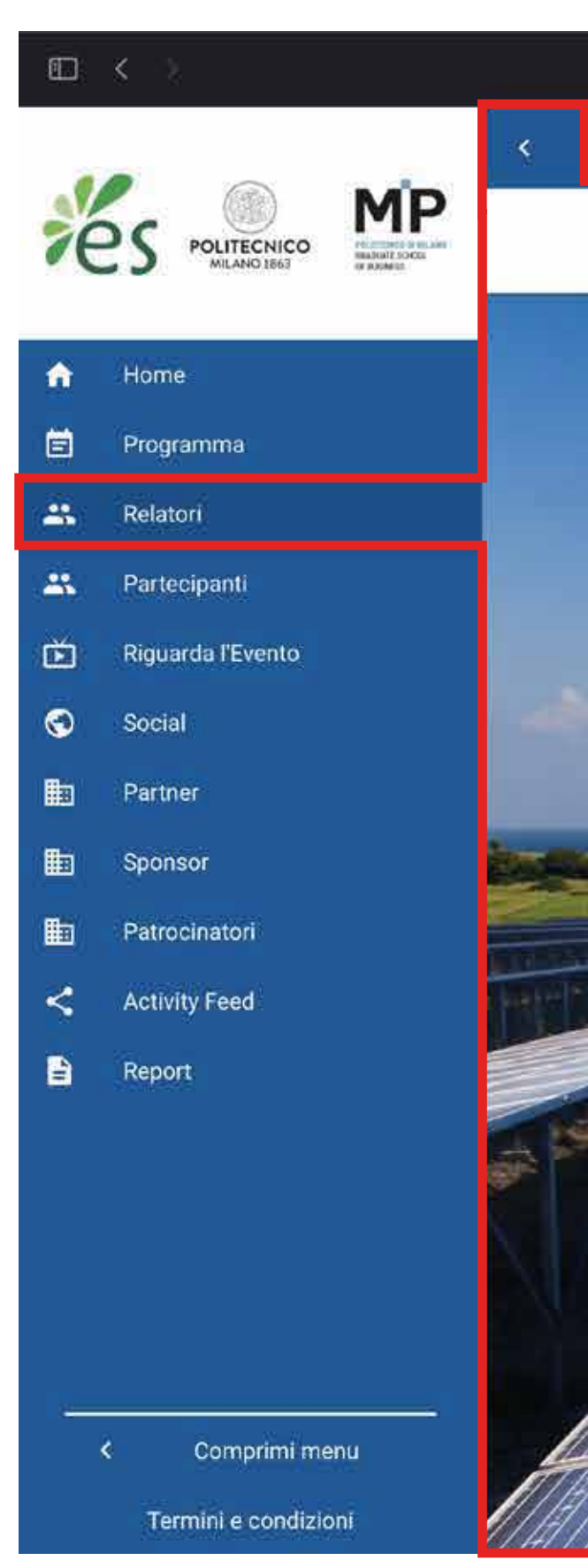

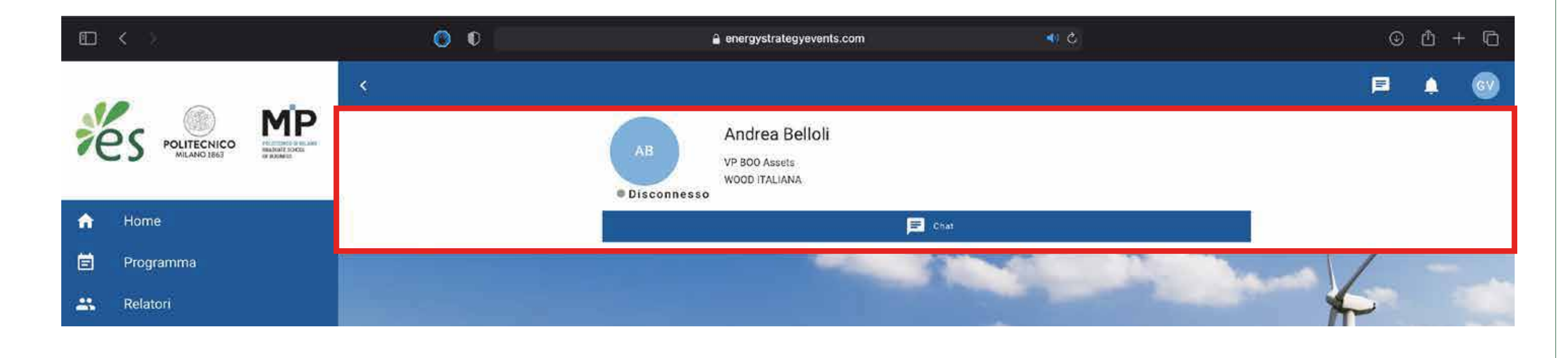

|                | a energystrategyevents.com C                                                                                           | © Å + G                                                                                                    |
|----------------|----------------------------------------------------------------------------------------------------|----------------------------------------------------------------------------------------------------|
|                |                                                                                                    | <b>F</b> 🌲 🚳                                                                                                    |
|                | Q Ricerca                                                                                                    |                                                                                                    |
|                |                                                                                                    |                                                                                                    |
|                | AB Andrea Belloli<br>VP BOO Assets<br>WOOD ITALIANA                                                                    |                                                                                                    |
|                | Luca Bonzagni CEO ENERGY INTELLIGENCE                                                                                  | The second second secon |
|                | Luca Bragoli Chief Regulatory & Public Affairs Officer ERG                                                             |                                                                                                    |
|                | Mauro Cairo Project Manager SHELTER                                                                                    |                                                                                                    |
|                | Davide Chiaroni Politecnico di Milano School of Management                                                             |                                                                                                    |
| and the second | Vittorio Chiesa Politecnico di Milano School of Management                                                             |                                                                                                    |
| A              | GD GIUSEPPE Dasti<br>Responsabile desk Energy & Utilities della Direzione Sales & Marketing Imprese<br>INTESA SANPAOLO |                                                                                                    |
|                | FE Fulvio Ferrari<br>Application Manager<br>HIGECO MORE                                                                |                                                                                                    |
|                | Roberto Gatti Head of ENERGY TECHNOLOGIES AND SOLUTIONS ENLOSE ELLOE                                                   |                                                                                                    |

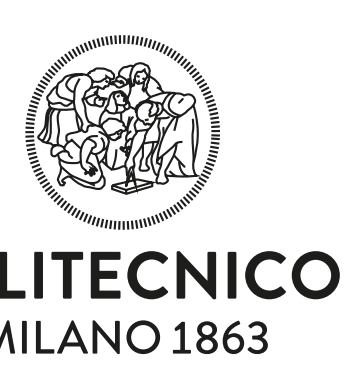

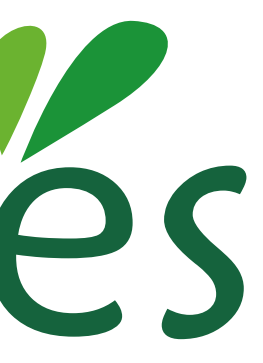

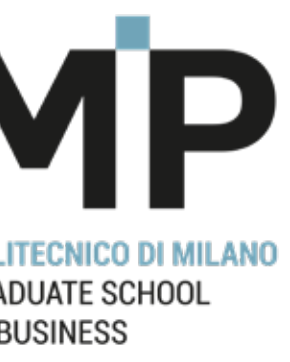

## PARTECIPANTI

- In questa sezione avrai la possibilità di visionare la lista di **tutti i partecipanti al convegno**. Una volta visualizzato l'elenco, potrai **cercare la persona desiderata digitando il nome, l'azienda o una parola chiave**, così da **chattare o videochiamare** quest'ultimo, cliccando sul rispettivo pulsante.

Vedasi "N.B." slide 5.

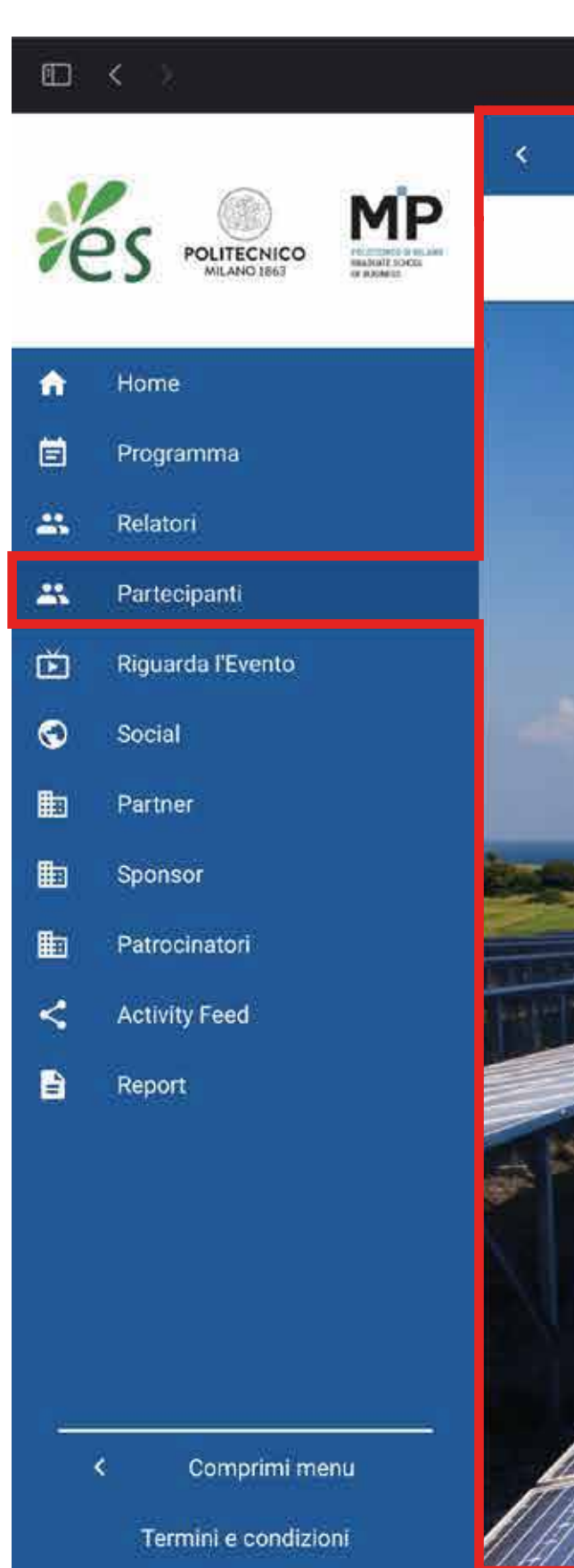

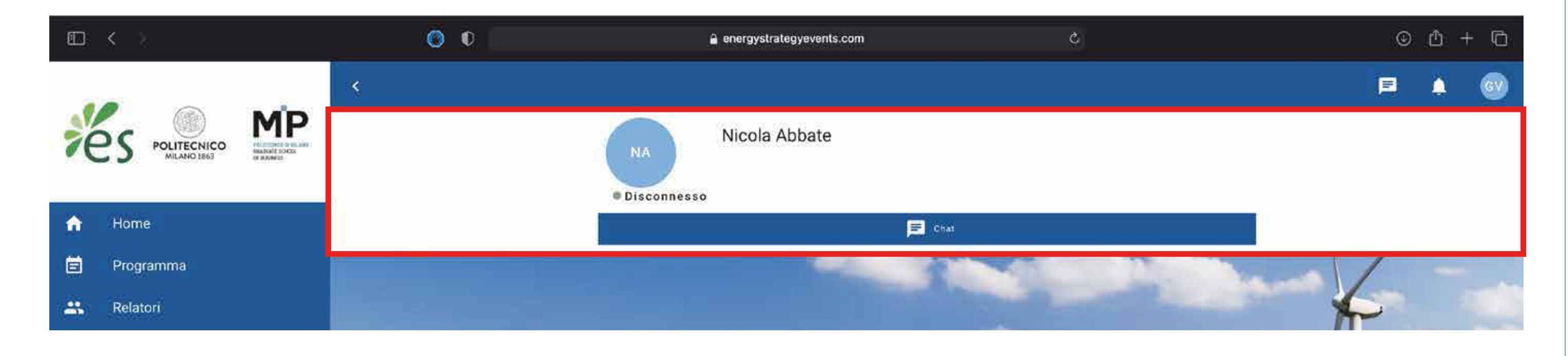

| 00 | a energystrategyevents.com | Ċ | © 🗅 + 🗅                                                                                                    |            |
|----|----------------------------|---|----------------------------------------------------------------------------------------------------|------------|
|    |                            |   | 🖻 🛦 🞯                                                                                                    | POI        |
|    | <b>Q</b> Ricerca           |   |                                                                                                    | N          |
|    |                            |   |                                                                                                    |            |
|    | Nicola Abbate              |   | The second second secon |            |
|    | EA • Ettore Acampora       |   |                                                                                                    |            |
|    | EA • Enrico Acciai         |   |                                                                                                    |            |
|    | Isabelle Achin             |   |                                                                                                    |            |
|    | Paolo Fabio Addessi        |   |                                                                                                    | POI<br>GB/ |
|    | CA • Cristian Aiello       |   |                                                                                                    | OF         |
|    | FA • Francesco Albrigo     |   |                                                                                                    |            |
|    | SA • sergio alcini         |   |                                                                                                    |            |
|    |                            |   |                                                                                                    |            |

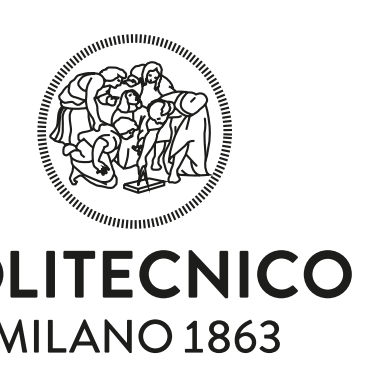

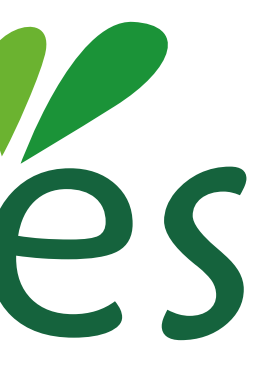

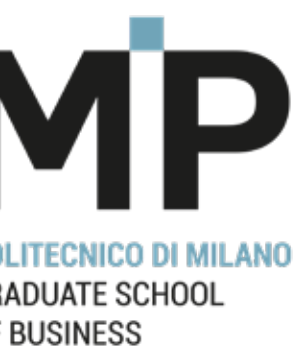

## **VIDEO / RIGUARDA EVENTO**

- Sezione dove puoi assistere a tutti gli eventi in diretta streaming e durante i quali, qualora volessi porre una domanda diretta al relatore, potrai contattarlo nell'apposita sezione "Relatori" tramite chat, grazie al pulsante "fai una domanda", o aggiungere delle note personali, il tutto cliccando sui rispettivi pulsanti evidenziati nell'immagine.

- Oltre alla casella a destra, sono presenti altre tre funzioni utili all'interno della pagina:

Agenda: ti permette di salvare in agenda l'evento a cui si sta assistendo;

Abbandona sessione: ti permette di abbandonare la seguente pagina e ritornare alla homepage;

Mostra in finestra a comparsa: ti permette di aprire il video streaming all'interno di una finestra a comparsa, posizionabile liberamente in una qualsiasi parte dello schermo. Grazie a questa funzione, potrai muoverti liberamente per il sito, senza perdere neanche un secondo dell'evento.

NB: concluso l'evento, ogni utente avrà la possibilità di rivedere il video e di scaricare gli atti del convegno (report e presentazioni dei relatori) accedendo alla sezione Report, utilizzando le medesime credenziali utilizzate al momento dell'iscrizione.

### Mostra finestra a comparsa

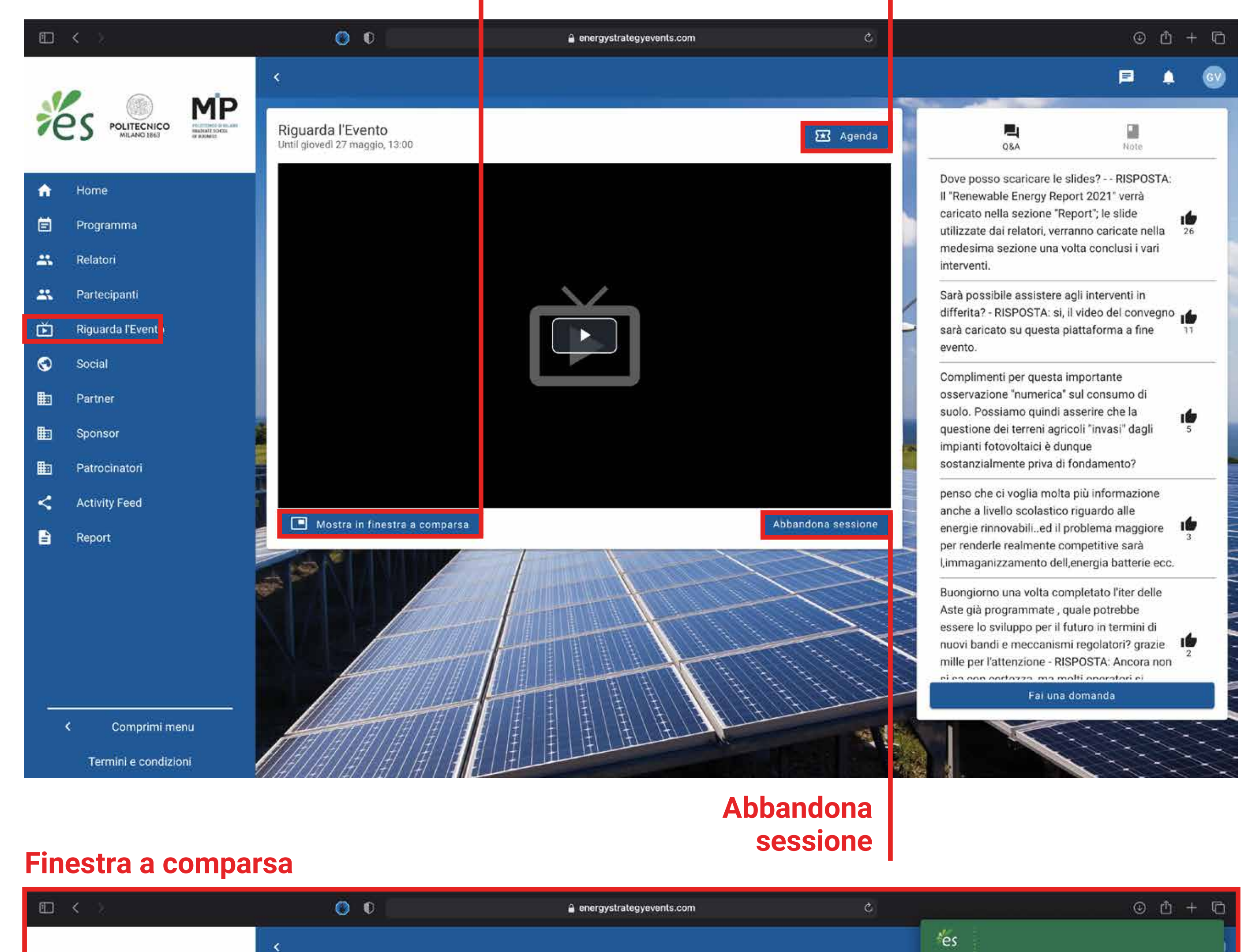

Q

Ricerca

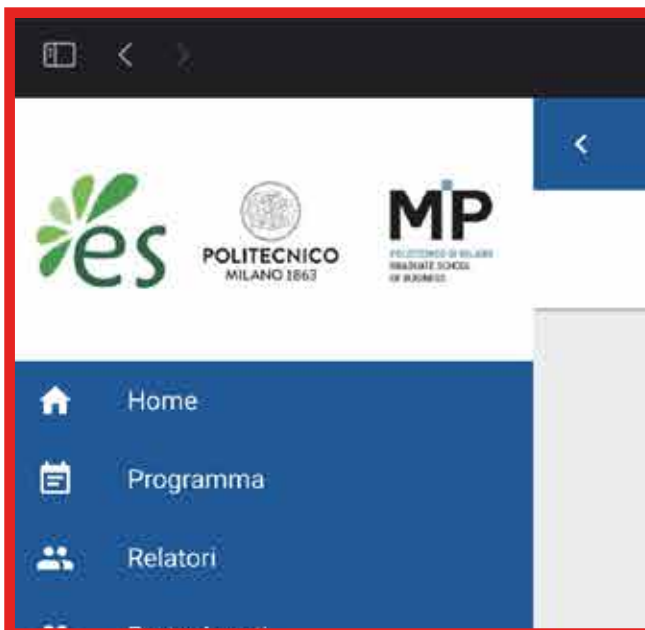

### Agenda

Il Green Deal Europeo: un laboratorio di idee per lo sviluppo delle rinnovabili in Italia

**Renewable Energy Report 2021** 

Energy & Strategy 27 Maggio 2021 Politectico (\$ Mile

in ---- 2 ----- 2

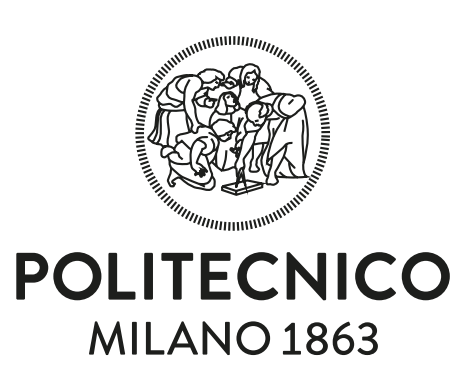

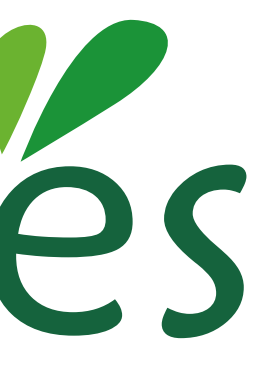

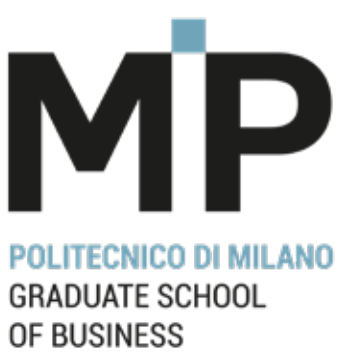

## PARTNER, SPONSOR E PATROCINATORI

- Sono sezioni dove è possibile visionare l'elenco completo delle **aziende partner, degli sponsor e dei patrocinatori**. Ognuno di essi possiede poi **una pagina descrittiva** contenente:

- Collegamento diretto al sito web ufficiale
- Descrizione dell'azienda
- Contatto di un esperto dell'azienda
- Collegamento diretto alle pagina social

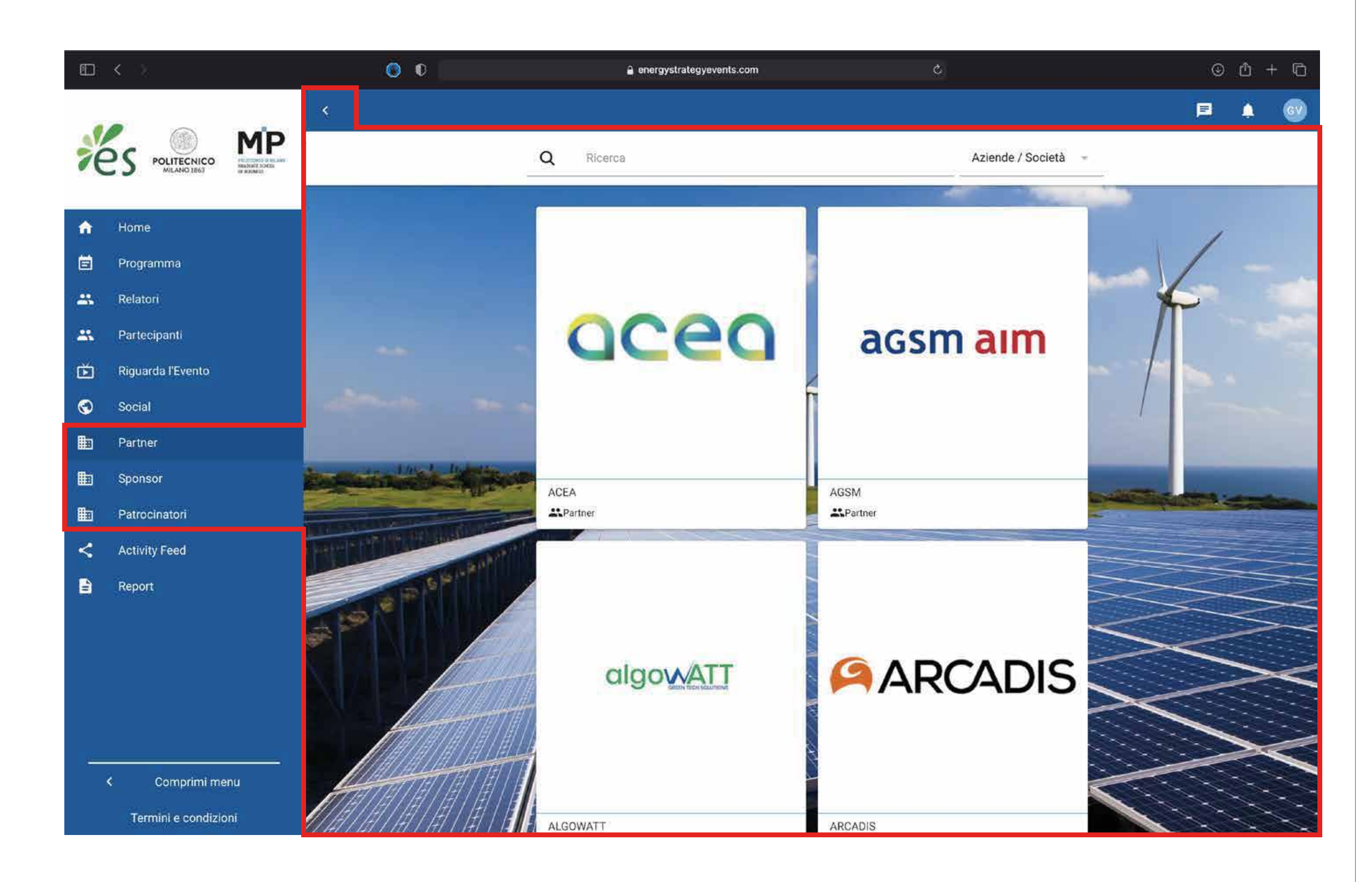

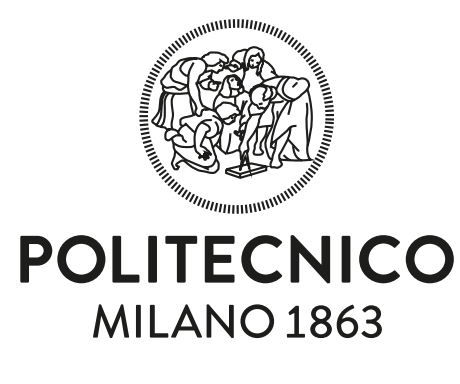

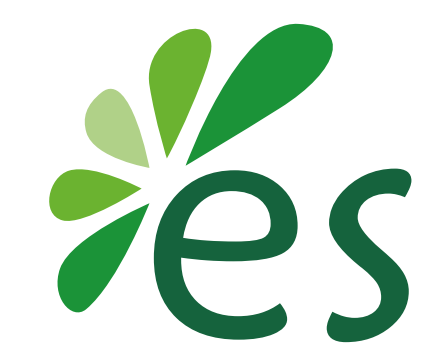

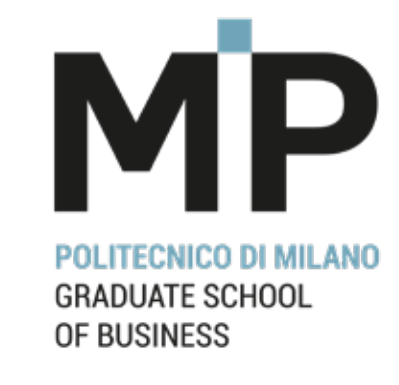

### **ACTIVITY FEED**

- Sezione social, all'interno della quale ogni utente può condividere le proprie riflessioni o momenti legati all'evento con un post o una foto, proprio come su Facebook e Linkedin.

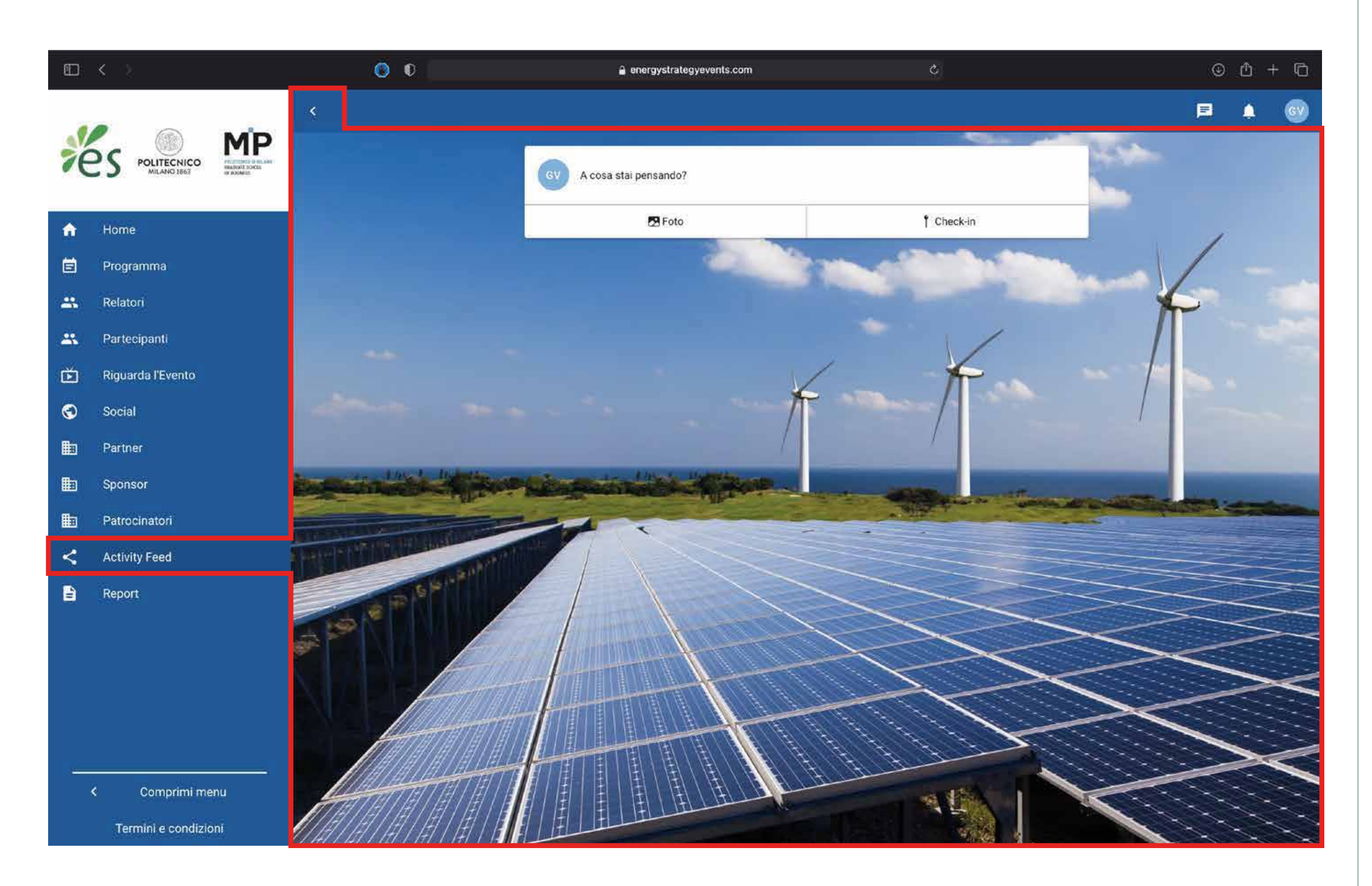

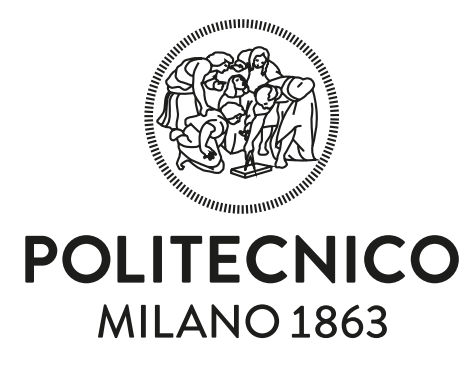

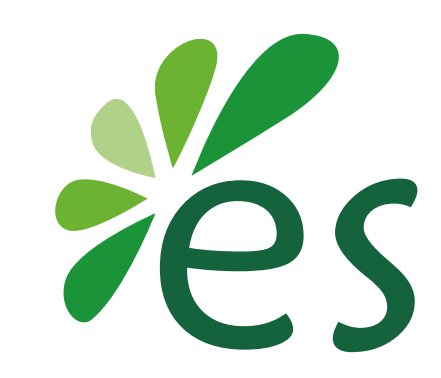

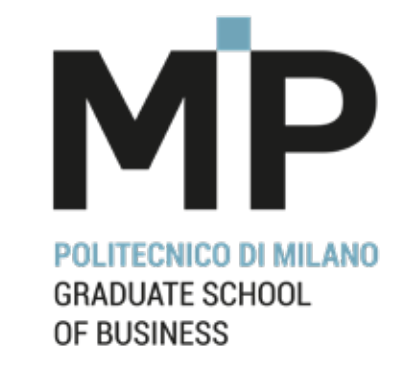

### Energy & Strategy

# CI VEDIAMO ONLINE!

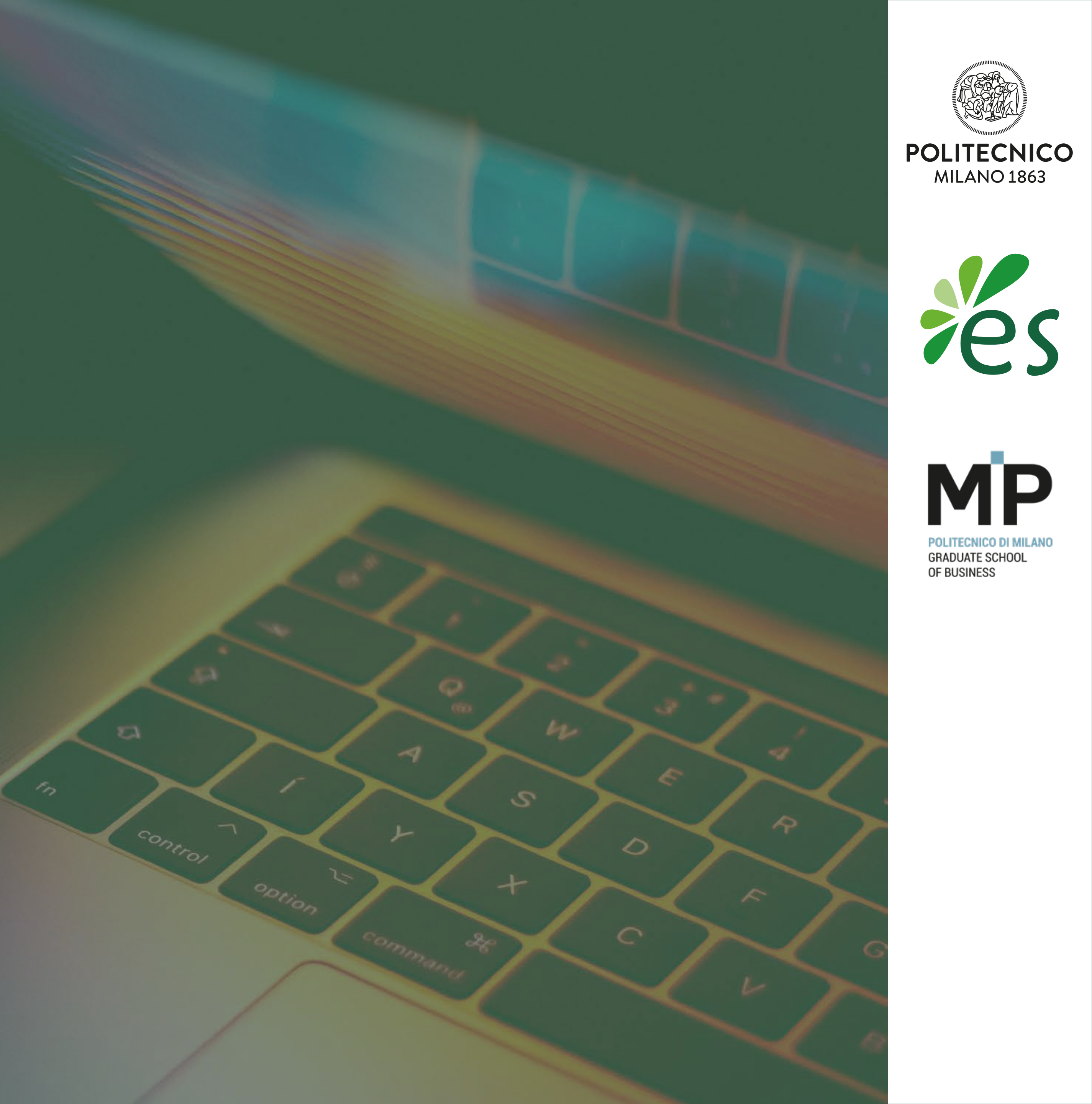